## Kuidas luua SoleMove süsteemis Erasmuse e-õppeleping Online Learning Agreement ehk OLA?

Logi sisse SoleMove süsteemi ja ava oma taotlus. Mine "Acceptance" vahelehele. E-õppelepingu loomiseks vajuta "Create Learning Agreement"

|                                                   | E 💦 🏫 🔛 🏟 🖸 So                                                                        | leGRANT ∋ Log out                                                                                                    |                       |            |                            |          |            |                |  |
|---------------------------------------------------|---------------------------------------------------------------------------------------|----------------------------------------------------------------------------------------------------|-----------------------|------------|----------------------------|----------|------------|----------------|--|
| TEST                                              | Acceptance                                                                            |                                                                                                    |                       |            |                            |          |            |                |  |
| Sciences                                          | + Create learning ag                                                                  | reement 📴 PDF                                                                                                    |                       |            |                            |          |            |                |  |
| Application form for outgoing<br>student mobility | Send Your application by<br>Application number                                        | 31.12.2025<br>1870961                                                                                                    |                       |            |                            |          |            |                |  |
| Application form for short<br>student mobility    | Name of the applicant<br>Country of home institut<br>ERASMUS code of home             | Välja, Testola<br>tion Estonia<br>e institution FE TALLINN06                                                                                                    |                       |            |                            |          |            |                |  |
| Learning agreements<br>Testolo Tudeng             | Home institution<br>Mobility type<br>Status of application<br>Last edited by          | Home institution     Institute of Technology       Mobility type     S - Study       Status of application     Confirmed       Last edited by     03.06.2022 15:32:26 / Testola Tudeng |                       |            |                            |          |            |                |  |
|                                                   | Personal data                                                                         | Exchange study information                                                                                                    | Current studies       | Enclosures | Check and send application | Messages | Acceptance | After exchange |  |
|                                                   | Admission<br>Name<br>Institution/Enterpris<br>Period<br>Granted by<br>Your acceptance | Testola Välja<br>e DAUGSBUR02 Augsburg<br>24.01.2022 - 03.06.2022<br>Liisa Konsap / 16.11.2021<br>Exchange confirmed / Test<br>reement                                                 | University of Applied | Sciences   |                            |          |            |                |  |

Loodud õppelepingu saada avada vasakul menüüst "Learning Agreements" alt.

|                                                | VE 🏫 🎬 🏟 SoleGRANT 🕣 Log out                                                                                |  |  |  |  |  |  |  |  |
|------------------------------------------------|----------------------------------------------------------------------------------------------------|--|--|--|--|--|--|--|--|
| TEST                                           | Acceptance                                                                                                  |  |  |  |  |  |  |  |  |
| TEST TTK University of Applied<br>Sciences     | PDF                                                                                                    |  |  |  |  |  |  |  |  |
| Application form for outgoing student mobility | Send Your application by 31.12.2025<br>Application number 1870961                                           |  |  |  |  |  |  |  |  |
| Application form for short student mobility    | Name of the applicant Välja, Testola<br>Country of home institution Estonia                                 |  |  |  |  |  |  |  |  |
| Learning agreements                            | ERASMUS code of home institution EE TALLINN06 Home institution Institute of Technology                      |  |  |  |  |  |  |  |  |
| Testola Tudeng                                 | Mobility type S - Study Status of application Confirmed Last edited by 03.06.2022 15:32:26 / Testola Tudeng |  |  |  |  |  |  |  |  |
|                                                |                                                                                                    |  |  |  |  |  |  |  |  |
|                                                |                                                                                                    |  |  |  |  |  |  |  |  |
|                                                | Admission                                                                                                   |  |  |  |  |  |  |  |  |
|                                                | Name Testola Välja<br>Institution/Enterorise DAUGSBUR02 Aursburg University of Applied Sciences             |  |  |  |  |  |  |  |  |
|                                                | Period 24.01.2022 - 03.06.2022                                                                              |  |  |  |  |  |  |  |  |
|                                                | Granted by Llisa Konsap / 10.11.2021                                                                        |  |  |  |  |  |  |  |  |
|                                                | Your acceptance Exchange confirmed / Testola Tudeng / 03.06.2022                                            |  |  |  |  |  |  |  |  |
|                                                | PDF                                                                                                    |  |  |  |  |  |  |  |  |
|                                                |                                                                                                    |  |  |  |  |  |  |  |  |